## Null Sales Tax and Federal Excise Return

Iris Single portal services provides a facility for Taxpayers to file the null return of their Sales Tax and Federal Excise Returns for tax year 2022 onwards. The taxpayer can file the null return by submitting the null return statement titled "**Null Sales Tax Return and Federal Excise Return**".

Following are the steps to file Null Sales Tax Return and Federal Excise Return:

1. After successful login, Taxpayer will be redirected on Iris main dashboard. Go to "Declaration" option from Iris mega menu an click "**Null Sales Tax Return and Federal Excise Return**" under "Return/statements (Original)" section as shown below:

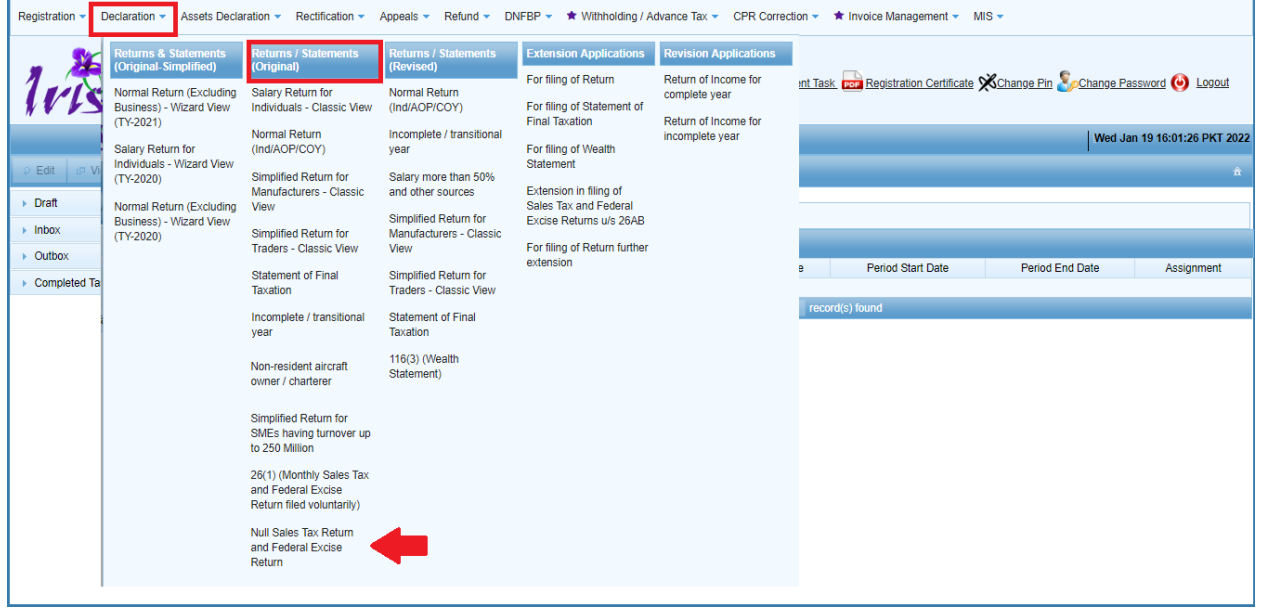

In efbr, taxpayer has been provided Null return link as shown below:

| Home Administration Registration Declaration Requests e-Payments e-Folder CREST ADD IBAN Steel Sector Adj. Note Logout                                                                                                    | FBR                                | Federal Boa<br>Revenue Division - | Government of F      | <b>Pakistan</b> |                 |                |                |                        |        |  |
|----------------------------------------------------------------------------------------------------|------------------------------------|-----------------------------------|----------------------|-----------------|-----------------|----------------|----------------|------------------------|--------|--|
| Print this Page     Sales Tax & Federal Excise Return (2021-22)     Sales Tax & Federal Excise Return (2021-22)     Nin Revised     Submission Date     Nin Nume     Tax Period     Normal Revised     Submission Date     Nin Nume     Tax Period     Nin Revised     Submission Date     Nin Revised     Submission Date     Nin Revised     Submission Date     Nin Nume     Tax Period     Normal Revised     Submission Date     Nin Revised     Submission Date     Nin Revised     Submission Date     Nin Revised     Submission Date     Nin Revised     Submission Date     Nin Revised     Submission Date     Nin Revised N*     Revised N*     Revised N*     Submission Date     Submission Date     Nin Revised N*     Submission Date     Revised N*     Revised N*     Revised N*     Revised N*     Revised N*     Revised N*     Revised N* <th>Home Administrati</th> <th>on Registration</th> <th>Declaration</th> <th>Requests e-Paym</th> <th>ents e-Folder</th> <th>CREST</th> <th>ADD IBAN</th> <th>Steel Sector Adj. Note</th> <th>Logout</th> <th></th>                                                                                                    | Home Administrati                  | on Registration                   | Declaration          | Requests e-Paym | ents e-Folder   | CREST          | ADD IBAN       | Steel Sector Adj. Note | Logout |  |
| Sales Tax Refun<br>Pind Sales Tax Refun<br>Fiel Mall Refun<br>Fiel Sales Tax Refun<br>Fiel Sales Tax Refun<br>Fiel Sales | Print this Page                    | Sales Tax & Fede                  | eral Excise Retu     | urn (2021-22)   | Current Nº [    |                |                |                        |        |  |
| Tax Period     Nm     Name     Tax Period     Namal Revised Submission Date       Monthly Occ.21     EBK Mobile Test User 3     N     Image: Comparing Submission Date       Mill Report     Critic in case of Individual COV/AOP/IND Business Nature     Tax Office     Revised N*       MIS Report     BBBBB-000002-3     OTHER INDIVID     Revised N*       Anner. C     Sales Tax Return     Fiel Mall Return     Assessed N*       Fiel Mall Return     Fiel Sales Tax Return WH Annees     Fiel Sales Tax Return WH Annees     Fiel Sales Tax Return WH Annees                                                                                                    | (Control Center)                   |                                   |                      |                 |                 |                |                |                        |        |  |
| Mixing Cocca     FRE Mobile Test User 3     N       Mills Report     Child in case of Individual COV/ADP/IND Business Nature     Tax Office     Revised N*       Annex - C     Sales Tax Return     FID ISLAMABAD     Assessed N*       Fide Null Return     OTHER INDIVID     Business Nature     Tax Office       Finit SalesTax Return     Fide Null Return     Fide Null Return     Fide Null Return       Finit SalesTax Return     Fide Null Return     Fide Null Return       Finit SalesTax Return     Fide Null Return     Fide Null Return       Sales Tax Return     Fide Null Return     Fide Null Return                                                                                                    | Monthly Oct 21                     | NTN Nan                           | ne                   |                 | Tax Period Norr | nal Revised Su | ubmission Date |                        |        |  |
| MIS Report Annex - C Sales Tax Return File Null Return File Null Return File Null Return File Null Return Fint Sales Tax Return Fint Sales Tax Return Fint                                                                                                    | O<br>Quarterly Select T            | CNIC in case of Individual        | COY/AOP/IND Business | Nature          | Tax Office      | Rev            | vised N°       |                        |        |  |
| Annex - C<br>Sales Tax Return<br>File Null Return<br>Print Sales Tax Return<br>Print Sales Tax Return with Annexes<br>SALES TAX 2017-18                                                                                                    | MIS Report                         | 88888-000002-3                    |                      |                 | KTO ISLAMABAD   | Asse           | issed N°       |                        |        |  |
| Sales Tax Return File Null Return Print Sales Tax Return Print Sales Tax Return SALES TAX 2017-18                                                                                                    | Annex - C                          |                                   |                      |                 |                 |                |                |                        |        |  |
| Fiel Null Return Print SalesTax Return Print SalesTax Return with Annexes SALES TAX 2017-18                                                                                                    | Sales Tax Return                   |                                   |                      |                 |                 |                |                |                        |        |  |
| Print SalesTax Return Print SalesTax Return with Annexes SALES TAX 2017-18                                                                                                    | File Null Return                   |                                   |                      |                 |                 |                |                |                        |        |  |
| Print SalesTax Return with Annexes SALES TAX 2017-18                                                                                                    | Print SalesTax Return              |                                   |                      |                 |                 |                |                |                        |        |  |
| SALES TAX 2017-18                                                                                                    | Print SalesTax Return with Annexes |                                   |                      |                 |                 |                |                |                        |        |  |
|                                                                                                    | SALES TAX 2017-18                  |                                   |                      |                 |                 |                |                |                        |        |  |
| GUIDELINES                                                                                                    | GUIDELINES                         |                                   |                      |                 |                 |                |                |                        |        |  |
| General Instructions for ST & FE                                                                                                    | General Instructions for ST & FE   |                                   |                      |                 |                 |                |                |                        |        |  |
| Raturn                                                                                                    | Return                             |                                   |                      |                 |                 |                |                |                        |        |  |
| Filing Instructions for ST & FE                                                                                                    | Filling Instructions for ST & FE   |                                   |                      |                 |                 |                |                |                        |        |  |
| Return                                                                                                    | Return                             |                                   |                      |                 |                 |                |                |                        |        |  |
| Note: you don't have any                                                                                                    | Note: If you don't have any        |                                   |                      |                 |                 |                |                |                        |        |  |

2. Iris will open Null Sales Tax return form asking Taxpayer to select Tax year.

|   |       |        | •       |          |            |           |              |            |   | <u> </u> | - | • |               | 2 |              |         |       |   |
|---|-------|--------|---------|----------|------------|-----------|--------------|------------|---|----------|---|---|---------------|---|--------------|---------|-------|---|
|   | E Edi | 🖶 Sav  | e Su    | ıbmit    | Ø Cancel   | I 🖴 Pr    | int          |            |   |          |   |   |               |   |              |         |       | × |
|   |       | Task   | Null Sa | ales Tax | Return and | Federal E | xcise Return |            |   |          |   | + |               |   | Transaction  | Date    |       |   |
| L |       | Name   | xxx     | xxxxxx   | xxxx       |           |              |            |   |          |   |   |               |   | Registration | Number  | ***** |   |
|   | 0     | Period | -       |          |            |           | Tax Yea      | Valid Upto | D | )ue Date |   |   | Document Date |   | Submission   | Date: * |       |   |
|   |       |        |         |          |            |           |              |            |   |          |   |   |               |   |              |         |       |   |
|   |       |        |         |          |            |           |              |            |   |          |   |   |               |   |              |         |       |   |
|   |       |        |         |          |            |           |              |            |   |          |   |   |               |   |              |         |       |   |
|   |       |        |         |          |            |           |              |            |   |          |   |   |               |   |              |         |       |   |
|   |       |        |         |          |            |           |              |            |   |          |   |   |               |   |              |         |       |   |
|   |       |        |         |          |            |           |              |            |   |          |   |   |               |   |              |         |       |   |
|   |       |        |         |          |            |           |              |            |   |          |   |   |               |   |              |         |       |   |
|   |       |        |         |          |            |           |              |            |   |          |   |   |               |   |              |         |       |   |
|   |       |        |         |          |            |           |              |            |   |          |   |   |               |   |              |         |       |   |
|   |       |        |         |          |            |           |              |            |   |          |   |   |               |   |              |         |       |   |
|   |       |        |         |          |            |           |              |            |   |          |   |   |               |   |              |         |       |   |

3. Click "Period" button to select tax year. Iris will load the tax period search window. Enter year in provided field and click "search" icon, following list of Tax duration will appear on window for the Taxpayer to select.

| e E | dit 📄 Sav | e Submit       | <ul> <li>Cancel</li> </ul> | a Print         |         |                                                                                   |                                                                                                    |                                                                                                    |                                                                                        |          |                     | ×             |
|-----|-----------|----------------|----------------------------|-----------------|---------|-----------------------------------------------------------------------------------|----------------------------------------------------------------------------------------------------|----------------------------------------------------------------------------------------------------|----------------------------------------------------------------------------------------|----------|---------------------|---------------|
|     | Task      | Null Sales Tax | Return and Fe              | ederal Excise I | Return  |                                                                                   |                                                                                                    |                                                                                                    | +                                                                                      |          | Transaction Date    |               |
|     | Name      | XXXXXXXXX      | xxxxx                      |                 |         |                                                                                   |                                                                                                    |                                                                                                    |                                                                                        |          | Registration Number | XXXXXXXXXXXXX |
| ü   | Period    | -              |                            | Т               | ax Year | Valid Upto                                                                        | Due Date                                                                                                    |                                                                                                    | Docum                                                                                  | ent Date | Submission Date: *  |               |
|     | •         |                |                            |                 |         | Sea<br>01<br>01<br>01<br>01<br>01<br>01<br>01<br>01<br>01<br>01<br>01<br>01<br>01 | Tax Period Date           Tax Period. © 202           Start Date           -Jul-2020           -Aug-2020           -Sep-2020           -Oct-2020           -Nov-2020           -Dec-2020           -Jul-2021 | 1<br>End Date<br>31-Jul-2020<br>30-Sep-2020<br>30-Sep-2020<br>31-Oct-2020<br>31-Oct-2020<br>31-Dec-2020<br>31-Jan-2021 | Action<br>Select<br>Select<br>Select<br>Select<br>Select<br>Select<br>Select<br>Select | -        |                     |               |

4. Click on "select" link against the desired tax period, Taxpayer will be redirect on main task window of "**Null Sales Tax Return and Federal Excise Return**" as shown below:

| Edit                         | 🖪 Sav       | e Submit          | Ø Cancel      | 🖨 Print       |           |          |                |                  |               |               |                   |                           |                     | ×                                       |
|------------------------------|-------------|-------------------|---------------|---------------|-----------|----------|----------------|------------------|---------------|---------------|-------------------|---------------------------|---------------------|-----------------------------------------|
| 3                            | Task        | Null Sales Tax    | Return and Fe | ederal Excise | Return    |          |                |                  |               | +             |                   |                           | Transaction Date    | 15-Nov-2021                             |
| 5 1                          | Name        | ******            | XXX           |               |           |          |                |                  |               |               |                   |                           | Registration Number | xxxxxxxxxxxx                            |
| m F                          | Period      | 01-Jul-2020 -     | 31-Jul-2020   |               | Tax Year  | 2021     | Valid Upto     | Due Date         | 20-Aug-2020   |               | Document Date     |                           | Submission Date: *  |                                         |
| Content                      | s Verif     | cation            |               |               |           |          |                |                  |               |               |                   |                           |                     |                                         |
| I, <p1> f<br/>the provi</p1> | iolder of C | NIC No. <p2></p2> | in my capacit | ty as authori | ized pers | on do so | lemnly declare | that to the best | of my knowled | ge and belief | the information g | iven in this return is/ a | re correct and comp | lete in all respects in accordance with |

In Iris, the "Content" area is provided for the Taxpayer to add reason / comments for filling null return. Taxpayer can edit the contents already provided as shown in screen.

5. Click on "Verification" tab to verify return. Enter your PIN code in provided field and click "verify Pin" button as shown below:

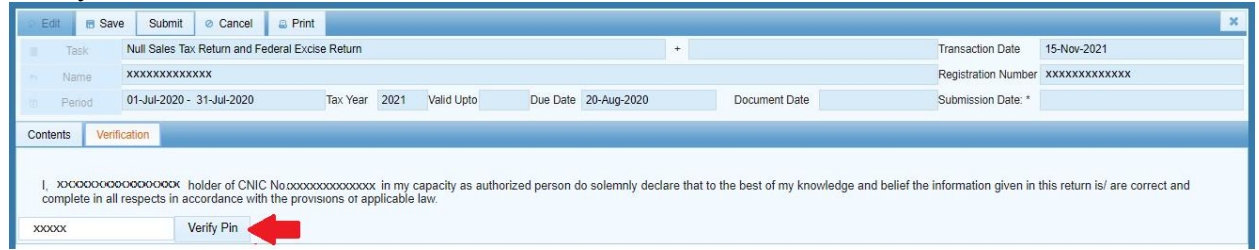

6. Click on "Submit" button to submit "Null Sales Tax Return and Federal Excise Return" for selected Tax period.

| Edit E Save                            | e Submit © Cancel 🔹 P     | Print<br>Excise Return |            | *                    |               | Transaction Date   | × |  |  |  |
|----------------------------------------|---------------------------|------------------------|------------|----------------------|---------------|--------------------|---|--|--|--|
| 5 Name                                 | ****                      |                        |            |                      |               | *****              |   |  |  |  |
| m Period                               | 01-Jul-2020 - 31-Jul-2020 | Tax Year 2021          | Valid Upto | Due Date 20-Aug-2020 | Document Date | Submission Date: * |   |  |  |  |
| Contents Verifi                        | cation                    |                        |            |                      |               |                    |   |  |  |  |
|                                        |                           |                        |            |                      |               |                    |   |  |  |  |
| , XXXXXXXXXXXXXXXXXXXXXXXXXXXXXXXXXXXX |                           |                        |            |                      |               |                    |   |  |  |  |
| XXXXXX                                 | Verify Pin                |                        |            |                      |               |                    |   |  |  |  |

7. Iris will load conformation message as shown below to confirm submit. Click "Yes" to confirm or "No" to go back and edit return.

| Are you sure you want to Submit                                                 | ×    |
|---------------------------------------------------------------------------------|------|
| A Transaction will not be editable after submission. Do you want to submission. | nit? |
| Yes No                                                                          |      |

Above all steps are required in Iris as compared to efbr portal to file "Null Return" because in efbr portal user has already gone through the steps of tax year and month selection to open the sales tax return an click on "Null Return" button provided under the sales tax return statement as shown below to submit:

| 28. Unadjusted Credit Available for the purpose of refund = (2      | 6 - 27)                                                                                                    | 0                                                                |                                       |  |  |  |  |  |
|---------------------------------------------------------------------|----------------------------------------------------------------------------------------------------|------------------------------------------------------------------|---------------------------------------|--|--|--|--|--|
| 29. Refund Claimed (Provide Stock Statement as Annex-H now,         | , or file it later as per rules)                                                                                                    |                                                                  |                                       |  |  |  |  |  |
| 30. Credit to be carried forward [if 28 > 29, then [(28 - 29) +     | 27]; otherwise 27]                                                                                                    | 0                                                                |                                       |  |  |  |  |  |
| 31. Federal Excise Duty (FED) Drawback                              |                                                                                                    | Annex-E 0                                                        |                                       |  |  |  |  |  |
| 32. Sales Tax Payable [if 17 > 25 then (17 - 25); otherwise zer     | o] + [12 + 14b + 18 + 19 + 20 + 21 + 22 + 23 + 23a + 23b]                                                                                                    | 24,650,168                                                       |                                       |  |  |  |  |  |
| 33. Federal Excise Duty (FED) Payable (Incl. FED @ Rs.1KG on L      | ocally Produced Oil, from Annex-A)                                                                                                    | Annex-E & A                                                      |                                       |  |  |  |  |  |
| 34. Petroleum Levy (PL) Payable                                     |                                                                                                    | 0                                                                |                                       |  |  |  |  |  |
| 35. Total amount to be paid = (32 + 33 + 34)                        |                                                                                                    | 24,650,168                                                       |                                       |  |  |  |  |  |
| 36. Tax paid on normal/previous return (applicable in case of       | revised return)                                                                                                    | 0                                                                |                                       |  |  |  |  |  |
| 37. Balance Tax Payable/ (Refundable) (35 - 36)                     |                                                                                                    | 24,650,168                                                       |                                       |  |  |  |  |  |
| 38. Select bank account for receipt of refund                       | Select                                                                                                    | × )                                                              |                                       |  |  |  |  |  |
| Head of Account                                                     | Amount                                                                                                    | Province Wise Breakup of Sales Tax                               | k/FED in ST Mode on Services          |  |  |  |  |  |
| B02341 - Sales Tax on Goods                                         | 3,703,704                                                                                                    | (Annex-                                                          | P)                                    |  |  |  |  |  |
| 802366 - Sales Tax on Services                                      | 20,946,464                                                                                                    | Province/Area                                                    | Amount                                |  |  |  |  |  |
| B02367 - FED in VAT Mode                                            |                                                                                                    | BXXXXX - Baluchiatan                                             | 0                                     |  |  |  |  |  |
| 802485 - FED Excluding Natural Gas                                  | a de la companya de la companya de l | 802386 - Khyber Pakhtunkhwa                                      | 0                                     |  |  |  |  |  |
| B02501 - FED on Natural Gas                                         | bat o                                                                                                    | B02382 - Punjab                                                  | 20,946,464                            |  |  |  |  |  |
| C03901 - Petroleum Levy                                             | 0                                                                                                    | 802384 - Sindh                                                   | 0                                     |  |  |  |  |  |
| Total Amount Payable                                                | 24,650,168                                                                                                    | BXXXXX - Capital Territory & Others                              | 0                                     |  |  |  |  |  |
|                                                                     |                                                                                                    | Total                                                            | 20,946,464                            |  |  |  |  |  |
| otal Amount Paid (in figures) 0                                     | in w                                                                                                    | No Rupees And No Paisas Only                                     |                                       |  |  |  |  |  |
| PR Nos.                                                             |                                                                                                    |                                                                  |                                       |  |  |  |  |  |
| case a registered person fails to fill-in relevant data or informa- | tion in any applicable column and the sales tax return or any a                                                                                                    | annexure thereto in his case, such return shall be treated as in | zalid.                                |  |  |  |  |  |
| rint Acknowledgement Feed CPR -Payment                              | Print Challan Null Return Delete                                                                                                    | Save Venify Process and Submit                                   | Forward to Officer for Approval Print |  |  |  |  |  |
| Revise Late Filing Request Print with Anne                          | xes                                                                                                    |                                                                  |                                       |  |  |  |  |  |
|                                                                     |                                                                                                    |                                                                  | Request Not Submitted View Requ       |  |  |  |  |  |

8. Once submitted successfully, the return will be available in read-only view under completed tasks section of Iris as shown below:

| Registration - Declaration - Asse                     | ts Declaration - Rectification - Ap                | opeals - Refund -   | DNFBP -        | Withholding / Adv      | ance Tax 👻 CPR Cor      | rrection 🗸 In           | voice Management 👻                          | MIS 🗸              |                |  |  |
|-------------------------------------------------------|----------------------------------------------------|---------------------|----------------|------------------------|-------------------------|-------------------------|---------------------------------------------|--------------------|----------------|--|--|
| 1015                                                  |                                                    |                     | & My Pr        | rofile(s) 🖟 <u>Rec</u> | ent Task. por Registra  | tion Certificate 🗙      | & <u>Change Pin</u> <mark>&amp; Ch</mark> i | ange Password      | 🕑 Logout       |  |  |
|                                                       |                                                    |                     |                |                        |                         |                         |                                             | Wed Jan 19 15:     | 44:53 PKT 2022 |  |  |
| → Edit             ↓ Completed Tasks → Declaration(2) |                                                    |                     |                |                        |                         |                         |                                             |                    |                |  |  |
| ▶ Draft                                               | + Filter                                           |                     |                |                        |                         |                         |                                             |                    |                |  |  |
| Inbox                                                 |                                                    |                     |                |                        |                         |                         |                                             |                    |                |  |  |
| Outbox     Completed Tasks                            | Task                                               | Registration<br>No. | Name           | Tax<br>Year            | Submission Date         | Due Date                | Period Start<br>Date                        | Period End<br>Date | Assignment     |  |  |
| Declaration(2)                                        | Null Sales Tax Return and Federal<br>Excise Return |                     |                | 2022                   | 19-Jan-2022<br>00:00:00 | 20-Sep-2021<br>00:00:00 | 01-Aug-2021                                 | 31-Aug-2021        |                |  |  |
|                                                       | Null Sales Tax Return and Federal<br>Excise Return |                     |                | 2022                   | 14-Jan-2022<br>00:00:00 | 20-Aug-2021<br>00:00:00 | 01-Jul-2021                                 | 31-Jul-2021        |                |  |  |
|                                                       |                                                    |                     | Pages (1 of 1) | 14 <4                  | 1 Design 1 Design 2 rec | ord(s) found            |                                             |                    |                |  |  |